## Turn Off the Computer using the Keyboard (Windows 7)

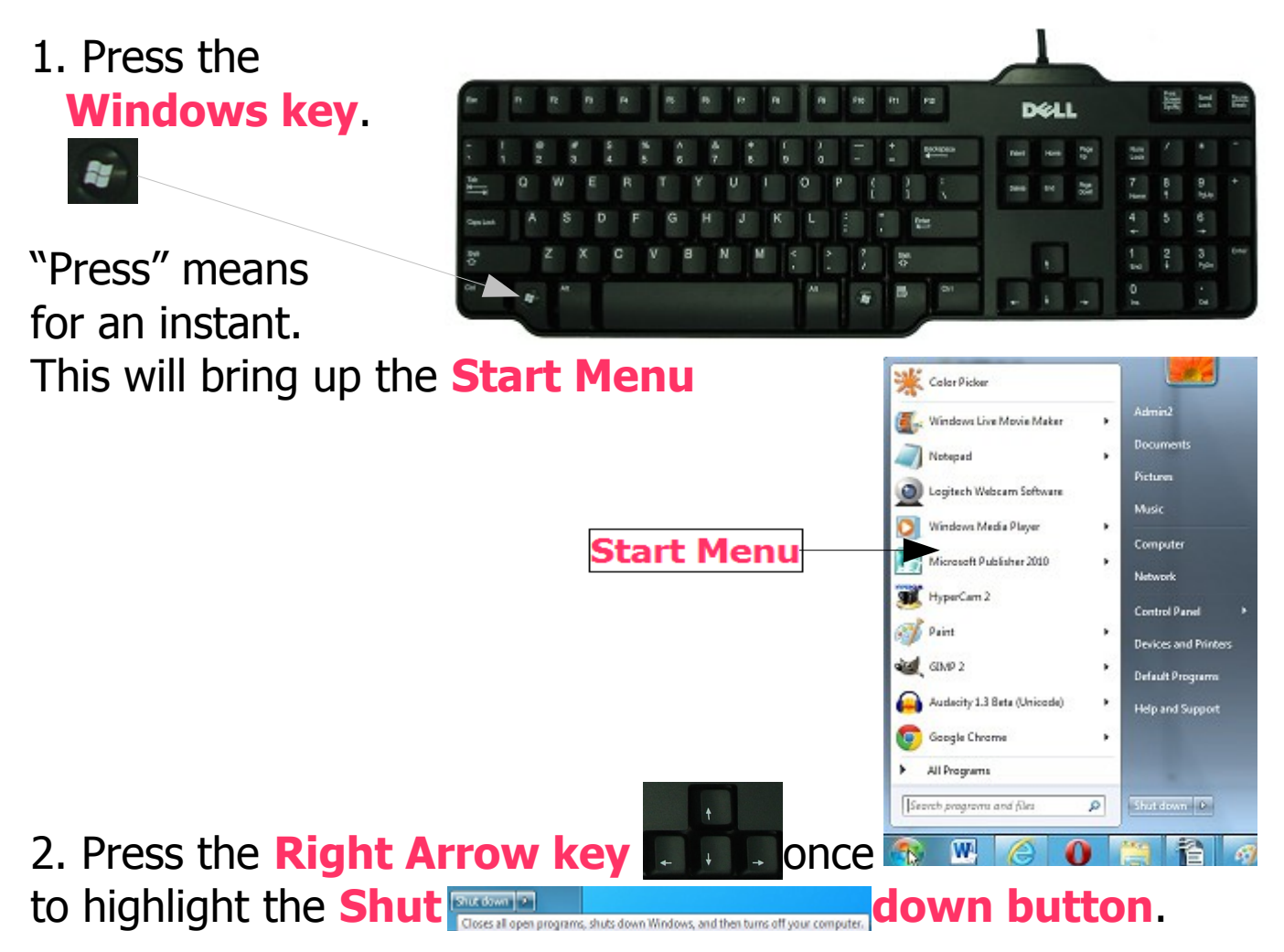

3. Press **Return/Enter** to shut down the computer.

4. Your computer will now turn itself off. If there are Programs still open, these will close first with a Window opening to ask if changes are to be saved, if this is relevant.

Depending on your settings you may find that there will be updates to be installed before the computer closes. In this case a message will tell you not to switch off the computer whilst the updating happens. After this the computer will shut down itself. You will also need to manually switch off the monitor and any other peripherals (printer, scanner etc).

 $\ensuremath{\mathbb{C}}$  Pass IT On Scottish Charity Number: SC 033560 www.passitoncomputers.co.uk info@passitoncomputers.co.uk Charities and non-profit organisations may copy and distribute this tutorial freely but please acknowledge our copyright. A wee donation would be very welcome from anyone richer! Version 01 – 07/06/13

1i